Innanzitutto un sentito ringraziamento da parte mia e dello Staff di EctoMusica per aver scelto di acquistare i nostri prodotti; in questo modo ci confermate che stiamo facendo quacosa di buono e ci date motivo e forza per continuare a farlo sempre meglio.

Fabio Bottaini

## Istruzioni per masterizzare l'immagine disco su CD

Aprite il file .zip che avete acquistato e scaricato ed estraete il suo contenuto su una cartella del vostro PC (tutti i file devono essere estratti nella stessa cartella); oltre alla guida che state leggendo, dentro il file .zip trovate altri 3 file:

- Un file piccolino .cue (file immagine per il masterizzatore)
- Un file molto grosso .bin (il contenuto vero e proprio che verrà scritto sul vostro CD)
- La copertina omaggio da stampare per il vostro CD

Per creare il CD dovete utilizzare un programma di masterizzazione che vede i file .cue (normalmente i programmi di masterizzazione più diffusi come "Nero" sono già predisposti per masterizzare i file .cue).

- 1. Aprite il vostro programma di masterizzazione,
- 2. Selezionate l'opzione per masterizzare un'immagine disco su CD,
- 3. Inserite un CD vuoto nel masterizzatore,
- 4. Selezionate come immagine sorgente il file .cue (non il .bin) che trovate nella cartella,
- 5. Lanciate la masterizzazione e avrete così il vostro CD.

Nel caso il vostro programma di masterizzazione preferito non sia in grado di masterizzare i file .cue, potete scaricarvi <u>ImgBurn</u> che è gratuito e funziona bene; per chi non conosce l'inglese, la traduzione italiana per il programma, la potete scaricare dal sito ufficiale <u>www.imgburn.com</u> :

- 1. scaricate il pacchetto .zip, lo aprite, copiate il file italian.lng nella cartella "languages" che trovate dentro la cartella di installazione di imgburn (che dovete già aver installato ovviamente) sul vostro disco fisso dentro alla cartella "programmi" (il percorso è del tipo: c:\programmi\imgburn\),
- 2. Aprite imgburn, selezionate strumenti impostazioni generale pagina 1 alla voce "lingua" selezionate "user specified" e scegliete italiano dal menù a tendina a fianco,
- 3. Cliccate ok e avrete il programma in italiano.

Il Team di EctoMusica.